Mein Schiff

# ANLEITUNG ZUM AUSFÜLLEN DER "SG ARRIVAL CARD" FÜR SINGAPUR

Alle Reisenden sind verpflichtet vor Einreise in Singapur online eine Gesundheitserklärung (SG Arrival Card) auszufüllen. Sie können die Informationen für die SG Arrival Card ab zwei Tage vor Ihrer Ankunft in Singapur einreichen. Bitte beachten Sie, dass die SG Arrival Card kein Visum ist. Die Nutzung des e-Services der SG Arrival Card ist kostenfrei. Alle Informationen sollten in englischer Sprache zur Verfügung gestellt werden. Gruppenanmeldungen sind nur für Familien mit Kindern unter 18 Jahren möglich und nicht für Ehepartner oder Gruppen.

Bei Fragen oder technischen Problemen erhalten Sie Hilfe auf der Website der Regierungsbehörde von Singapur.

# SCHRITT FÜR SCHRITT ANLEITUNG

Alle Angaben gelten vorbehaltlich Änderungen.

## 1. Start

Geben Sie folgende Adresse in Ihre Browserzeile ein: https://eservices.ica.gov.sg/sgarrivalcard/

- a) Oben rechts können Sie Ihre bevorzugte Sprache auswählen.
- Klicken Sie auf "Submit SGAC" um die Bearbeitung der SG Arrival Card zu starten. b)

Singapore Arrival Card (SGAC) and Electronic Pass (e-Pass) Enquiry Portal

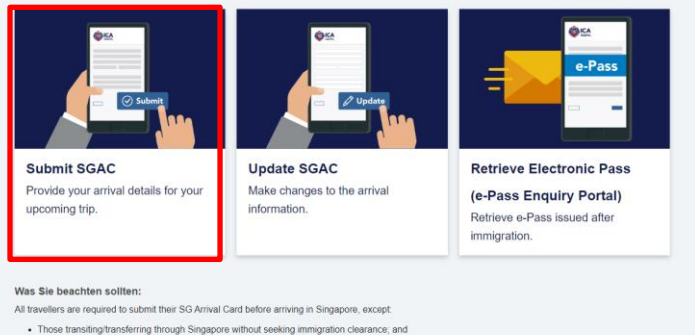

ing through the land che

#### 2. Antrag auswählen

Klicken Sie rechts auf "Foreign Visitor/In-Principle Approval Holder".

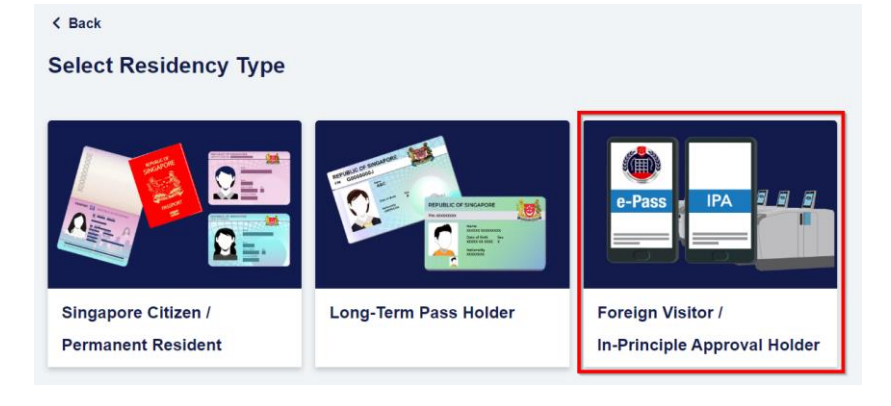

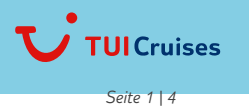

Mein Schiff

# 3. Einzelantrag

a. Tragen Sie Ihre persönlichen Informationen\* ein und bestätigen Sie anschließend mit [Weiter].

Wichtig: Es ist zwingend erforderlich, dass Sie exakt die Daten aus Ihrem Reisepass (vollständiger Name und Reisepassnummer) eintragen.

| Pflichtfelder sind durch ein rotes Sternchen gekennzeichnet *                       |                                             |
|-------------------------------------------------------------------------------------|---------------------------------------------|
| Lauptreisender                                                                      |                                             |
| Datum der Ankunft in Singapur (DD/MM/YYYY) * 🧿                                      |                                             |
| O 21/10/2024         O 22/10/2024                                                   |                                             |
| Persönliche Informationen Rittiwe with Was Reference Number Reference with Pranport |                                             |
| Vollständiger Name (wie im Reisepass)*                                              |                                             |
| Given Name followed by Surname                                                      |                                             |
| Reisepassnummer *                                                                   | Ablaufdatum des Reisepasses *<br>DD/MM/YYYY |
| Geschlecht *                                                                        |                                             |
|                                                                                     |                                             |
| Geburtsdatum *                                                                      |                                             |
| DD/MM/YYYY                                                                          | <b> </b>                                    |
| Nationalität/Staatsbürgerschaft *                                                   |                                             |
| Bitte wählen Sie eine Option.                                                       | Ŧ                                           |
|                                                                                     |                                             |
| Geburtsland/-ort *                                                                  |                                             |
| Bitte wählen Sie eine Option.                                                       | Ŧ                                           |

- b. Beantworten Sie die folgenden Fragen mit "ja" oder "nein":
  - "Haben Sie jemals einen Reisepass unter einem anderen Namen benutzt, um nach Singapur einzureisen?"
  - "Haben Sie derzeit Fieber, Husten, Kurzatmigkeit, Kopfschmerzen oder Erbrechen?"
  - "Haben Sie derzeit einen Ausschlag?"
  - "Haben Sie eines der aufgeführten Länder in Afrika oder Lateinamerika in den letzten 6 Tagen vor Ihrer Ankunft in Singapur besucht?"

### Sonstiges

Haben Sie jemals einen Reisepass unter einem anderen Namen benutzt, um nach Singapur einzureisen?\*

| O JA      | O NEIN      |
|-----------|-------------|
| $\square$ | $\subseteq$ |

#### Gesundheitserklärung

Providing False Declaration Is An Offence Under Singapore Law

Do you currently have fever, cough, shortness of breath, headache or vomiting? \*

| O JA | 🗢 NEIN |
|------|--------|
|------|--------|

Do you currently have rash? \*

| O JA | 🛛 NEIN |
|------|--------|
|      |        |

Have you visited any of the listed countries in Africa or Latin America in the past § days prior to your arrival in Singapore?\* (klicken Sie hier. um die Liste anzuzeigen)

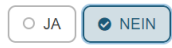

Reisende hinzufügen | +

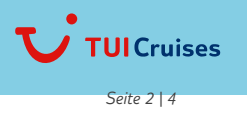

Mein Schiff

# 4. Reiseinformation

Tragen Sie nun Ihre Reiseinformationen ein und klicken auf "next".

- "Letzte Stadt/letzter Einschiffungshafen vor Singapur": z.B. der Abflugflughafen
- Bei "Purpose of Travel" geben Sie "Holiday/Sightseeing/Leisure" an.
- Bei "Art des Reisens" geben Sie "See" an.
- "Mode of Transport": KREUZFAHRT
- "Name der Kreuzfahrt": Name des Schiffes (z.B. MEIN SCHIFF 5)
- "Art der Unterkunft in Singapur": OTHERS
- "Unterkunft (Sonstige)": TRANSIT
- Abreisedatum aus Singapur": Bitte Ihr Ausreisedatum aus Singapur eintragen
- Nächste Stadt/nächster Ausschiffungshafen nach Singapur": Nächster Hafen / Nächste Stadt
- Klicken Sie anschließend auf "Next".

| Reiseinformationen                                                                         |           |
|--------------------------------------------------------------------------------------------|-----------|
| Letzte Stadt/letzter Einschiffungshafen vor Singapur *                                     |           |
| Bitte wählen Sie eine Option.                                                              |           |
| Purpose of Travel *                                                                        |           |
| Bitte wählen Sie eine Option.                                                              | Ŧ         |
| Art des Reisens *                                                                          |           |
|                                                                                            |           |
| Art der Unterkunft in Singapur * 🧿                                                         |           |
|                                                                                            |           |
| Abreisedatum aus Singapur * 🧿                                                              |           |
| DD/MM/YYYY                                                                                 | <b>ii</b> |
| Nächste Stadt/nächster Ausschiffungshafen nach Singapur * 🧿 🛛 🗆 Gleich wie vorherige Stadt |           |
| Bitte wählen Sie eine Option.                                                              |           |

### 5. Vorschau

- Anschließend sehen Sie noch einmal eine Zusammenfassung Ihrer persönlichen Daten zur Pr
  üfung.
- Bestätigen Sie Ihre Eingaben mit "I have read and agreed to the declaration" und klicken Sie auf "next".

|                                                                                              | Foreign Visitors /<br>In-Principle Approval (IPA) Holders Submission |                      |                   |                         |                             |
|----------------------------------------------------------------------------------------------|----------------------------------------------------------------------|----------------------|-------------------|-------------------------|-----------------------------|
|                                                                                              | ✓                                                                    | - <b>O</b>           |                   |                         |                             |
|                                                                                              | Traveiler Information                                                | Reiscinformationen   | Review            | Absenden                |                             |
| Bitte stellen Sie sicher, dass alle Informationen korrekt sind, bevor Sie das Formular absen | den. Wenn Sie die Informat                                           | tionen ändern müssen | wählen Sie die Op | otion "Bearbeiten" am E | nde des Formulars. V        |
| Lauptreisender - MAX MUSTERMANN                                                              |                                                                      |                      |                   |                         |                             |
| Arrival Details<br>Datum der Ankunft in Singapur (DD/MM/YYYY)                                |                                                                      |                      |                   |                         |                             |
| 22/10/2024 Persönliche Informationen                                                         |                                                                      |                      |                   |                         |                             |
| Vollständiger Name (wie im Reisepass)<br>MAX MUSTERMANN                                      |                                                                      |                      |                   |                         |                             |
| Reisepassnummer<br>123456789                                                                 | Ablaufdatum des Reisepa<br>01/01/2030                                | asses                |                   |                         | Geschlecht<br>MÄNNLICH      |
| Geburtsdatum<br>01/01/1999                                                                   | Nationalität/Staatsbürgen<br>GERMAN                                  | schaft               |                   |                         | Geburtsland/-ort<br>GERMANY |
| Wohnort<br>GERMANY, BADEN-WURTTEMBERG, STUTTGART                                             |                                                                      |                      |                   |                         |                             |
| E-Mail-Adresse<br>MAX.MUSTERMANN@GMAIL.COM                                                   |                                                                      |                      |                   |                         |                             |
| Mobiltelefonnummer<br>+49 123456789                                                          |                                                                      |                      |                   |                         |                             |
| Provinue                                                                                     |                                                                      |                      |                   |                         |                             |

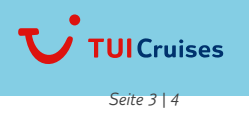

Mein Schiff-

# 6. Sicherheitscheck

Tragen Sie die oben angezeigt Nummer in das vorhandene Textfeld und klicken Sie auf "Absenden"

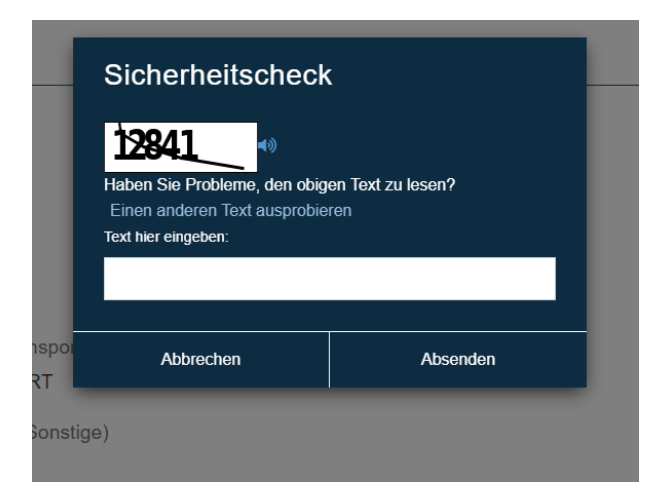

# 7. Bestätigung

Der Auftrag sollte nun erfolgreich übermittelt worden sein.

Hinweis: Bitte führen Sie Ihre Bestätigung ausgedruckt oder digital als PDF mit sich.

|                                                                              | In-Principle A                                   | Foreign V<br>Approval (IP | isitors /<br>A) Holders | Submission                       |                   |
|------------------------------------------------------------------------------|--------------------------------------------------|---------------------------|-------------------------|----------------------------------|-------------------|
|                                                                              | <u></u>                                          |                           |                         | 4                                |                   |
|                                                                              | Traveller Information                            | Trip Information          | Review                  | Confirmation                     |                   |
| Your Singapore Arrival Card sul                                              | omission is successfu                            | 11                        |                         |                                  |                   |
| This acknowledgement message will a<br>acknowledgement for the duration of y | also be sent to the em<br>your stay in Singapore | nail address you ha       | ave provided. Yo        | ou may choose to download or pri | nt a copy of this |
| If need be, you can update the submit                                        | ted information prior t                          | o the trip.               |                         |                                  |                   |
| Please note that the Singapore Arriva                                        | l Card is not a visa. Tl                         | he use of the Sing        | apore Arrival Ca        | rd e-Service is free of charge.  |                   |
| Thank you for using the Singapore An                                         | rival Card!                                      |                           |                         |                                  |                   |
| Number of traveller(s): 1<br>Transaction Date: 07/11/2024 07:07 AM (         | Singapore Time)                                  |                           |                         | 🔒 Print                          | L Download PDF    |
| Lead Traveller - MAX MUSTERMA                                                | NN                                               |                           |                         |                                  |                   |
|                                                                              |                                                  |                           |                         |                                  |                   |

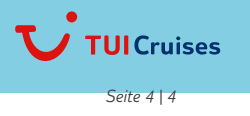